# BeoPlay A9

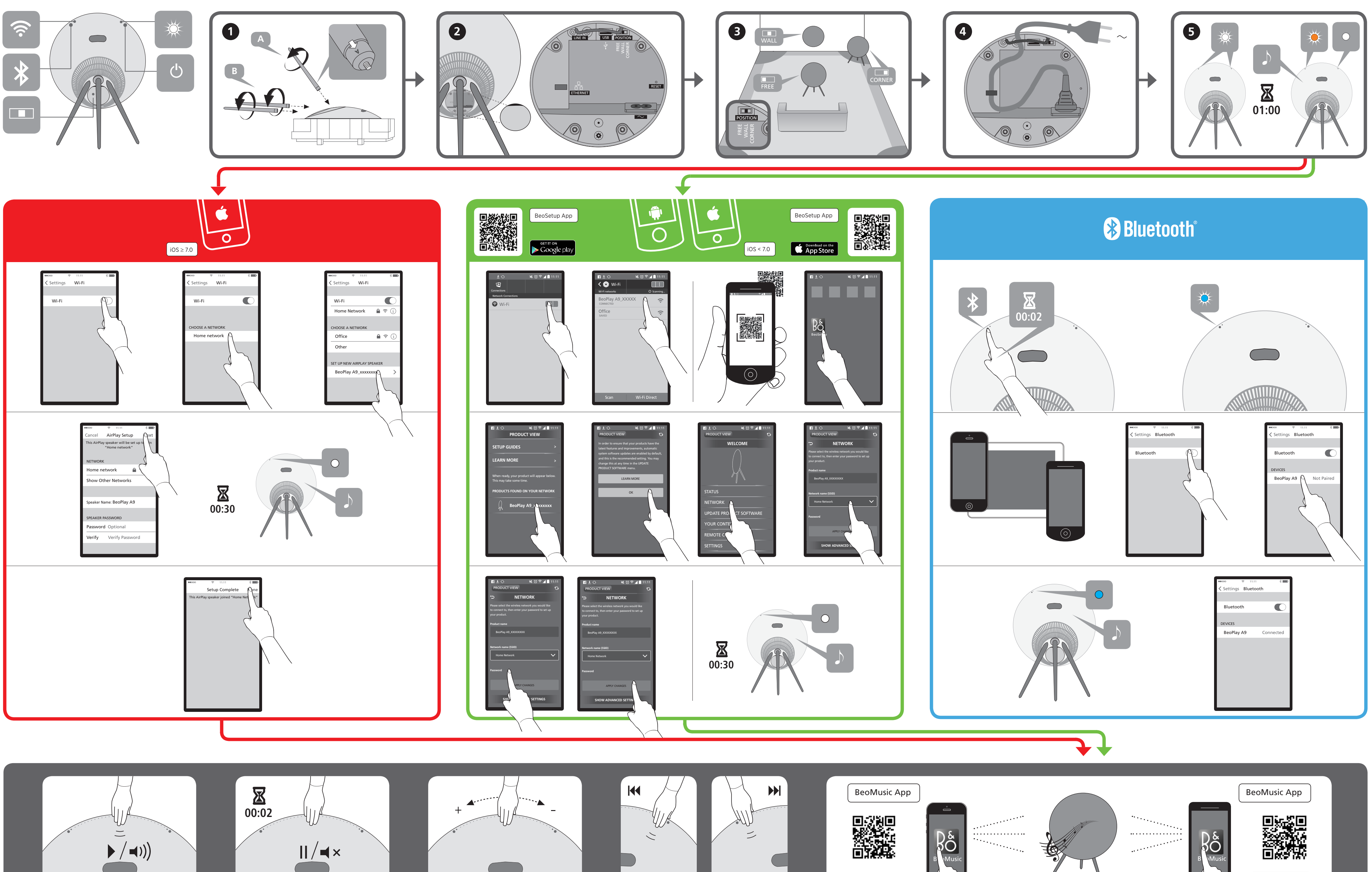

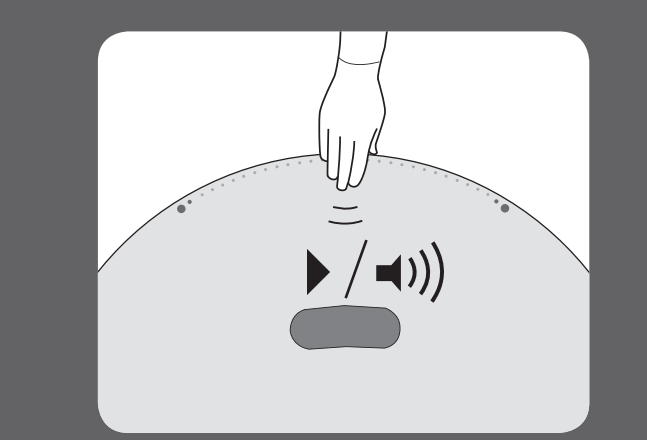

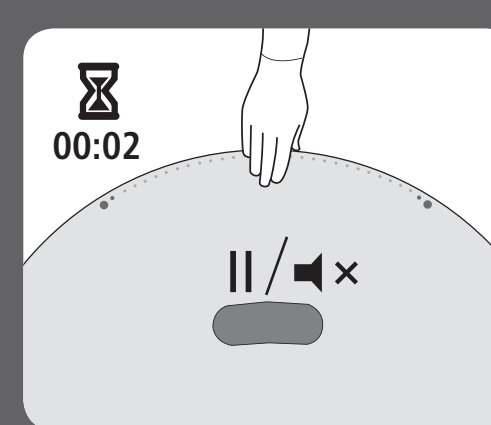

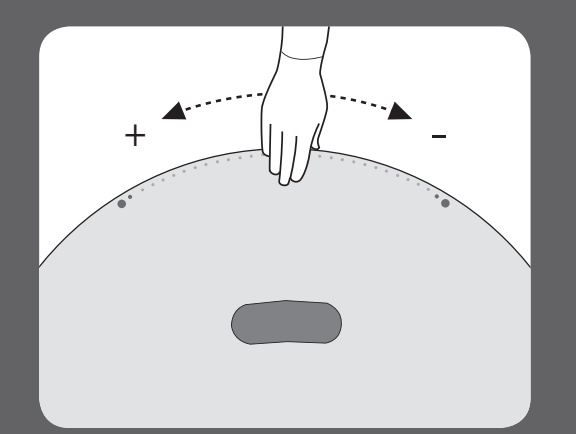

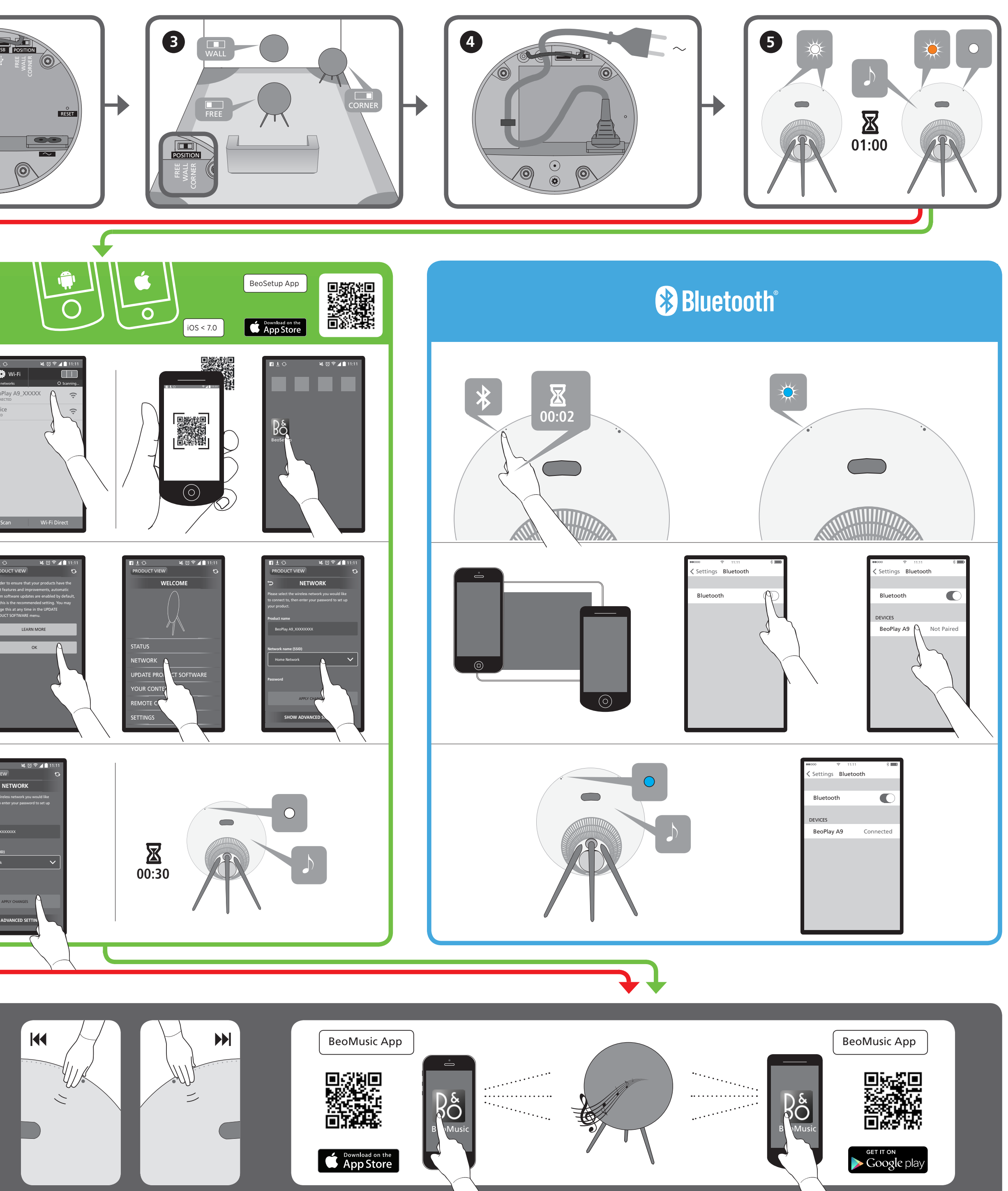

### English

To get the full experience of your BeoPlay A9, we recommend to use BeoMusic App and one or more of the following:

A Deezer® Premium+ subscription for music service with your favourite music (www.deezer.com), **or** ... □ ... A Spotify<sup>®</sup> Premium account for music service with your favourite music (www.spotify.com/connect)

#### Dansk

For at du kan få det fulde udbytte af din BeoPlay A9 anbefaler vi, at du bruger BeoMusic appen og en eller flere af følgende:

En Tuneln®-konto med dine foretrukne radiostationer (www.tunein.com)

En Deezer® Premium+ konto, som giver dig adgang til din yndlingsmusik (www.deezer.com), **eller ...** 

☐ ... en Spotify® Premium-konto, som giver dig adgang til din yndlingsmusik (www.spotify.com/connect)

#### Svenska

För att du ska få ut så mycket som möjligt av din BeoPlay A9, rekommenderar vi att du använder appen BeoMusic och något eller fler av följande:

Ett TuneIn®-konto med dina favoritradiostationer (www.tunein.com)

En Deezer® Premium+-prenumeration för tillgång till din favoritmusik (www.deezer.com), **eller ...** 

... ett Spotify® Premium-konto för tillgång till din favoritmusik (www.spotify.com/connect)

#### Deutsch

Damit Sie in den vollen Genuss Ihres BeoPlay A9 kommen, empfehlen wir die Verwendung der BeoMusic App. Darüber hinaus sollten Sie ein Abonnement der folgenden Dienste in Erwägung ziehen:

Mit einem Tuneln®-Konto erhalten Sie Zugriff auf Ihre Lieblingsradiosender (www.tunein.com)

Ein Deezer®-Premium+-Abonnement bietet Zugriff auf Ihre Lieblingsmusik (www.deezer.com) oder alternativ dazu: Ein Spotify<sup>®</sup>-Premium-Konto, mit dem Sie ebenfalls auf Ihre Lieblingsmusik zugreifen können. (www.spotify.com/connect)

#### Nederlands

Om volledig van uw BeoPlay A9 te kunnen genieten raden wij u aan de BeoMusic App te gebruiken en een of meer van onderstaande:

Een Tuneln® account met uw favoriete radiozenders (www.tunein.com)

Een Deezer® Premium+ abonnement voor muziekdienst met uw favoriete muziek (www.deezer.com), **of...** Langle Control of the second second s

#### Français

Pour profiter au maximum de votre BeoPlay A9, nous vous recommandons d'utiliser l'application BeoMusic et un ou plusieurs des éléments suivants :

Un compte Tuneln® avec vos stations de radio préférées (www.tunein.com)

Un abonnement Deezer® Premium+ pour les services musicaux avec votre musique préférée (www.deezer.com) ou ...

Un compte Spotify<sup>®</sup> Premium pour les services musicaux avec votre musique préférée (www.spotify.com/connect)

#### 简体中文

为了全面体验 BeoPlay A9,我们建议您使用 BeoMusic App 和以 下一项或多项服务:

Tuneln® 帐户和您最喜爱的电台 (www.tunein.com)

Deezer<sup>®</sup> Premium+ 音乐订阅服务和您最喜爱的音乐 (www.deezer.com) 或.....

□ ... Spotify<sup>®</sup> Premium+ 音乐订阅帐号和您最喜爱的音乐 (www.spotify.com/connect) 或.....

QQ音乐订阅服务中QPIay上您最喜爱的音乐(y.qq.com)

#### 繁体中文

為讓BeoPlay A9提供最佳體驗,我們建議使用BeoMusic App 及 以下一種或多種程式:

TuneIn<sup>®</sup>帳戶,以便收聽您最愛的廣播電台 (www.tunein.com)

□ 訂閱Deezer<sup>®</sup> Premium+ 提供的音樂服務, 以便取得您最愛的音樂 (www.deezer.com), 或……

□ …Spotify<sup>®</sup> Premium 帳戶提供的音樂服務,以便取得您最愛的音樂 (www.spotify.com/connect)

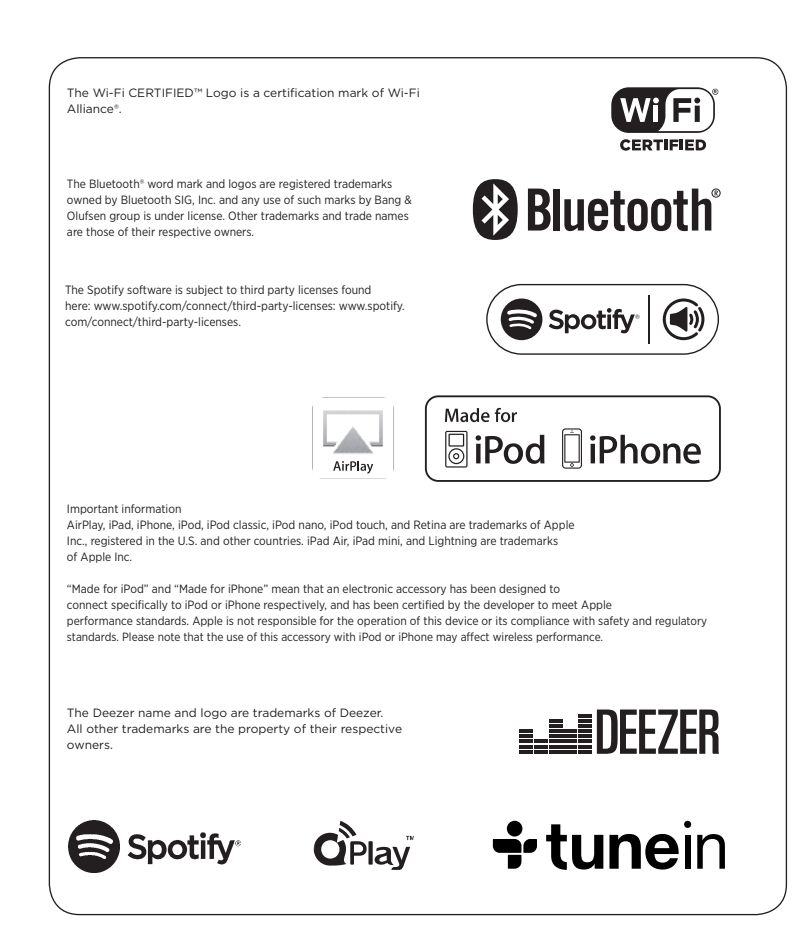

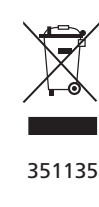

#### Español

Para disfrutar al completo de la experiencia que proporciona BeoPlay A9, se recomienda usar la aplicación BeoMusic y uno o más de los siguientes servicios:

una cuenta de Tuneln® con sus emisoras de radio favoritas (www.tunein.com),

una suscripción al servicio de música Deezer® Premium+ con su música favorita (www.deezer.com), **o...** una suscripción al servicio de música Spotify® Premium con su música favorita (www.spotify.com/connect).

Italiano

Português

Per ottenere il massimo dal BeoPlay A9, raccomandiamo di utilizzare l'app BeoMusic e uno o più dei seguenti servizi:

Un account Tuneln® con le proprie emittenti radio preferite (www.tunein.com)

Un abbonamento Deezer® Premium+ per un servizio musicale con la propria musica preferita (www.deezer.com), **oppure...** 

...Un abbonamento Spotify® Premium per un servizio musicale con la propria musica preferita (www.spotify/connect)

## Русский

Чтобы воспользоваться всеми функциями вашего BeoPlay A9, рекомендуем использовать приложение BeoMusic и один или несколько следующих сервисов:

Учетную запись А Tuneln® с вашими избранными радиостанциями (www.tunein.com)

Подписку на музыкальный сервис Deezer® Premium+ с вашей избранной музыкой (www.deezer.com) **или...** 

С защей избранной музыкой (www.spotify.com/connect)

日本語

BeoPlay A9の性能を堪能するには、BeoMusicのほか、以下のア プリとの併用(複数も可)を推奨しております。

── 好きなラジオ局とつながる TuneIn® アカウント (www.tunein.com)

── 好きな音楽とつながる音楽配信サービス Deezer<sup>®</sup> Premium+(www.deezer.com) ...

□ … 好きな音楽とつながる音楽配信サービス Spotify<sup>®</sup> Premium アカウント(www.spotify.com/connect)

한국어

BeoPlay A9이 제공하는 모든 기능을 적극 활용하시려면 BeoMusic App과 다음을 이용하실 것을 권해 드립니다.

☐ 즐겨 찾는 라디오 방송국(www.tunein.com)에 등록한 TuneIn® 계정

☐ 즐겨 듣는 음악을 청취하기 위한 음악 서비스로서 Deezer® Premium+ 구독(www.deezer.com), **또는 ...** 

□ ... 즐겨 듣는 음악을 청취하기 위한 음악 서비스로서 Spotify® Premium 계정(www.spotify.com/connect)

Para obter o máximo proveito do seu BeoPlay A9, recomendamos que use a aplicação BeoMusic acompanhada de um ou mais dos seguintes:

Uma conta Tuneln® com as suas estações de rádio favoritas (www.tunein.com)

Uma subscrição Premium+ no Deezer® para serviço de música com as suas músicas favoritas (www.deezer.com) **ou...** 

□ ... Uma subscrição Premium no Spotify® para serviço de música com as suas músicas favoritas (www.spotify.com/connect)

BeoPlay A9 Quick guide

Kort vejledning Snabbguide Kurzanleitung Snelgids Guide rapide Guía rápida Guida rapida Guia rápido Краткое руководство クイックガイド 간편 안내서 快速指南 快速操作指南

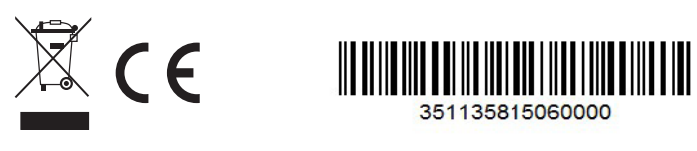

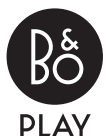